## BILDERVERZEICHNIS

| Das Bild 2.1. Die Skizze des ADDIE Modells                          | 7 |
|---------------------------------------------------------------------|---|
| Das Bild 2.2. Die Seite Articulate Storyline 3 1                    | 1 |
| Das Bild 2.3. Ansicht von Articulte Stroyline 3 12                  | 2 |
| Das Bild 2.4. Ansicht von Home Articulate Storyline 3 1             | 3 |
| Das Bild 2.5. Ansicht von Insert Articulate Storyline 3 1           | 3 |
| Das Bild 2.6. Ansicht von Slide Articulate Storyline 3 1            | 3 |
| Das Bild 2.7. Ansicht von Design Articulate Storyline 3 14          | 4 |
| Das Bild 2.8. Ansicht von Transitions Articulate Storyline 3 14     | 4 |
| Das Bild 2.9. Ansicht von Animations Articulate Storyline 3 14      | 4 |
| Das Bild 2.10. Die Skizze der konzeptullen Grundlage 2              | 1 |
| Das Bild 3.1. Die Skizze der Untersuchung                           | 3 |
| Das Bild 4.1. Welcome Scene von Articulate Storyline 3              | 7 |
| Das Bild 4.2. Ein neues Project erstellen                           | 7 |
| Das Bild 4.3. Szeneanzeige mit leerer Slide                         | 8 |
| Das Bild 4.4. Ansicht von Bilder hinzufügen                         | 8 |
| Das Bild 4.5. Ansicht von Audio hinzuzufügen                        | 9 |
| Das Bild 4.6. Ansicht von Charakter hinzuzufügen                    | 9 |
| Das Bild 4.7. Ansicht von Button hinzuzufügen 44                    | 0 |
| Das Bild 4.8. Ansicht von Trigger hinzufügen 44                     | 0 |
| Das Bild 4.9. Ansicht von Graded Question Form                      | 1 |
| Das Bild 4.10. Ansicht von Survey Question Form                     | 1 |
| Das Bild 4.11. Ansicht von Freeform Question Form                   | 2 |
| Das Bild 4.12. Ansicht von True/False Quiz im Form View             | 2 |
| Das Bild 4.13. Ansicht von True/False Quiz im Slide View 4          | 3 |
| Das Bild 4.14. Ansicht von Matching drag&drop Quiz im Slide View 44 | 3 |
| Das Bild 4.15. Ansicht von Multiple Choice Quiz im Slide View 44    | 4 |
| Das Bild 4.16. Ansicht von Pick Many Quiz im Slide View             | 4 |
| Das Bild 4.17. Ansicht von Publish File                             | 5 |